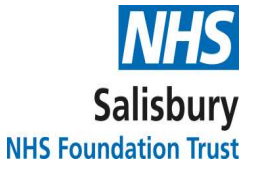

## GP Access to Badger Notes (patient companion app to BadgerNet medical record)

-

# Instructions for Patients and GPs

# Instructions for Patients

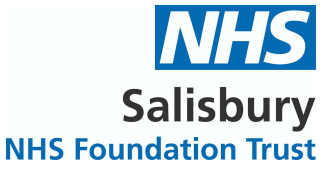

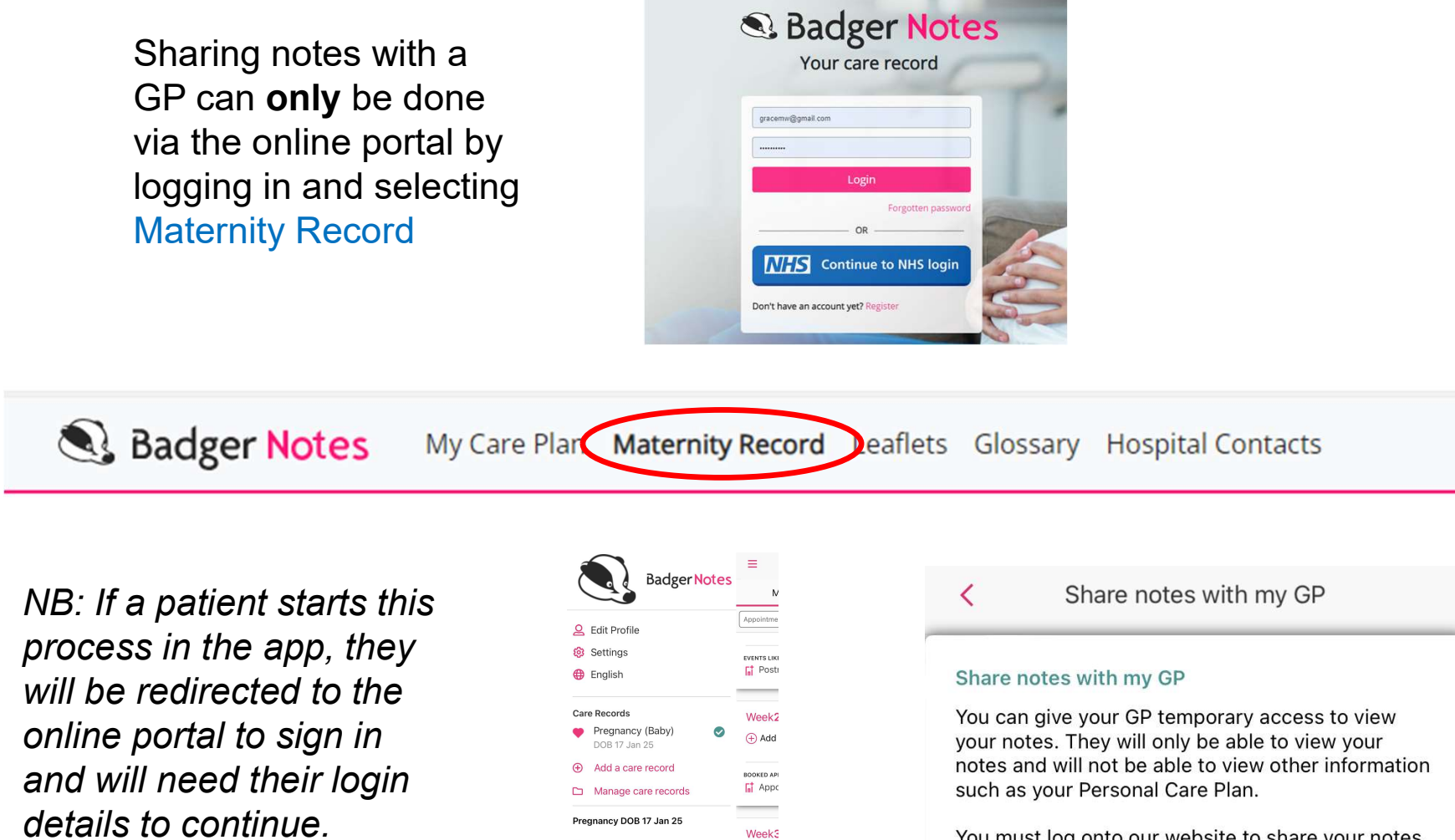

🕀 Add

ŵ Care Plan

& Hospital Contacts

Share notes with my GP

😕 My care team

You must log onto our website to share your notes.

Continue on website

# Instructions for Patients

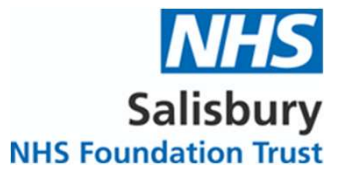

The patient needs to: click 1. Share notes with my GP

### 2. I Agree

3. Enter GP generic email address (i.e. do not provide your personal or staff email) and an agreed security phrase of the patient's choosing
4. Confirm EDD and click Grant Access

### **GP** Access

You can give your GP temporary access to view your notes. They will only be able to view your notes and will not be able to view other information such as your Personal Timeline.

# Share notes with my GP

#### User notice

Step 1 → Step 2

How does 'Share Notes with my GP' work?

This feature allows you to share your notes with your GP for a period of one hour to allow your GP to see the information from your Badger Notes account and record information in your hospital medical records.

You will need to know your GP's email address and you will need to create a unique, case sensitive, security phrase to give to your GP.

Once you have input this information and clicked 'grant access' your GP will receive an email containing a web link to click on. Clicking on the link will direct the GP to a screen to input the unique security phrase that you have provided. It is not possible for someone to access your record without having both the email and security phrase.

### Important information about using 'Share Notes with My $\mbox{GP}'$

By Clicking 'I Agree' at the bottom of this page I confirm that:

- I understand that I should only share access with my GP when the GP is aware of this and
- has agreed to access my record, for example during a GP appointment. I understand that I should not use an easily guessable or identifiable security phrase such as 'assword' or 'my name'.
- password or my name.
   I understand that I should not use the email address given to me by my GP for any other purpose.
- Purpose.
  I understand and consent to my name and date of birth being included on the email sent to
- the GP. I am aware and accept that there is some risk that email communication can be intercepted in transmission resulting in the contents being disclosed to unauthorised third narties

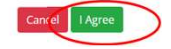

## Share Access

| Step 1 | $\rightarrow$ | Step 2 | 2 |
|--------|---------------|--------|---|
|--------|---------------|--------|---|

GP's Email Address

Security Phrase

\* The security phrase must be at least 8 characters long, contain at least two numbers and at least one uppercase letter

Pregnancy to share notes for

O EDD 17 Oct 24

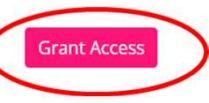

### Manage GP Access

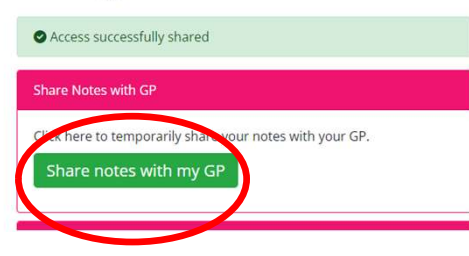

5. Select Share notes with my GP

# Instructions for GPs

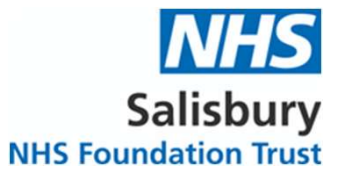

You will receive an email from CleverMed (this can take up to 10 mins so should be done in advance of the appointment)

Enter your details

and the security

phrase provided

by the patient

### **GP** Access Invitation

Hi,

You have been invited to temporarily access notes for Grace Midwife. Your access is only valid until **30 Aug 24 at 15:54**. After this time you will no longer be able to access the information.

Click here to login using the passphrase shared with you by the account holder.

Please note that you have 3 attempts to login. Any further attempts will lock access.

Please do not reply to this email as it is from an unmonitored account.

Best Regards,

The Clevermed Team

#### S Badger Notes

#### GP Access - Terms of use

Access to this record is available for one hour from the time of the email invitation. After this time you will need to ask the woman to share the record again and obtain a new email and new security passphrase.

If you attempt to login unsuccessfully on three occasions you will need to speak to the woman and repeat the sharing process.

#### NHS Confidential: Patient Identifiable Data - Unauthorised Access Warning

By clicking 'I agree' below I confirm that I understand the following

- Unauthorised access to this system is an offence (Computer Misuse Act 1990).
   If laccess and or add to patient records without a valid clinical reason I am committing an offence under Data Protection legislation and am liable to prosecution.
- All access to patient records is recorded and monitored.

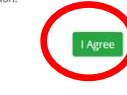

### **GP** Access - Registration

Information Please enter your name, email address and the security phrase shared with you by the account holder. Please note that you have only 3 attempts to register.

What is your first name?

.

What is your surname?

What is your email

address?

What is the security phrase that was

shared with you by the account holder?

Next >>

# NB: Access is for a limited time but can be done twice

### GP Access - Registration complete

You have successfully registered. You can now view medical reports and write notes back to the users record.

Your access will expire on 30 Aug 24 at 15:54.

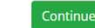

# Instructions for GPs

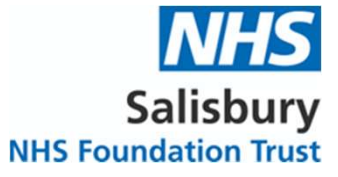

You can now view and add notes of your own to the patient's Badger Notes record which will then be visible to the clinical teams via BadgerNet.

|                                                       | The following notes are currently available to view. More notes will become available as your pregnancy progresses. Welcome My Key Details Antenatal Care Summary Blood and Microbiology Results Intergrowth Fundal Height Chart |  |
|-------------------------------------------------------|----------------------------------------------------------------------------------------------------|--|
| Badger Notes Maternity Record Add a GP Note Profile - | Antenatal Care Summary                                                                                                    |  |
|                                                       | Information<br>Click on the table rows below to view more details about each event.                                                                                                    |  |
|                                                       | This report was generated on 30 Aug 24 at 15:02                                                                                                    |  |
|                                                       | The Great Western Hospital, Swindon Methodenau A. C. 1997                                                                                                    |  |
|                                                       | mailuolougii nu, similuoi sino obe.<br>Antenatal Care Summary                                                                                                    |  |
|                                                       | Antenatal Care Summary                                                                                                    |  |
|                                                       | Date Type BP Urine Fundal Fetal Presentation Engagement Liquor Fetal Heart Hb<br>Test Height Mvmt Presentation Engagement Liquor Fetal Heart (g/dL)                                                                              |  |
|                                                       | 31 Jul Antenatal 120/80 Yes 2024 Assessment                                                                                                    |  |